### E-Mail ALSPO G/12

### Subj: SEGREGATION OF DUTIES, REVIEW AND APPROVAL FOR MULTIPLE PAY ENTITLEMENT TRANSACTIONS

- Ref: (a) E-Mail ALSPO B/11; Segregation of Duties, Review and Approval for Individual Pay Entitlements and Multiple Pay Entitlement Transactions
  - (b) Coast Guard Servicing Personnel Office (SPO) Manual, PPCINST M5231.3 (series), Part II, Pay Entitlements

PurposeThis E-Mail ALSPO message announces the implementation of Direct Access<br/>(DA) software changes to improve internal controls for processing multiple<br/>pay entitlement transactions.

**Background** Reference (a) announced interim procedures for processing multiple pay entitlement transactions. Limitations of the original design required extensive software changes to facilitate review, approval, and segregation of duties within the DA multiple pay entitlement transaction component.

The rewritten component:

- Enforces segregation of duties when starting an entitlement.
- Requires review and approval when starting an entitlement.
- Permits corrections and deletions prior to approval.

| Pay<br>entitlements<br>with multiple | The DA multiple pay entitlement transaction component facilitates data entry of the following pay entitlements: |
|--------------------------------------|----------------------------------------------------------------------------------------------------|
| data entry<br>capability             | <ul><li>Basic Allowance for Subsistence.</li><li>Career Sea Pay.</li><li>Combat SGLI Allowance.</li></ul>       |
|                                      | Combat Zone Tax Exclusion.                                                                                      |

- Family Separation Allowance.
- Imminent Danger (Hostile Fire) Pay.

### E-Mail ALSPO G/12

### Subj: SEGREGATION OF DUTIES, REVIEW AND APPROVAL FOR MULTIPLE PAY ENTITLEMENT TRANSACTIONS

| Effective date | Use of the new multiple entitlement transaction component begins on |
|----------------|---------------------------------------------------------------------|
|                | 07 September 2012.                                                  |

**Process**To generate a multiple entitlement transaction entry use the following<br/>procedures:

| Stage | Who                |                                                  | Procedure                              |  |  |  |  |
|-------|--------------------|--------------------------------------------------|----------------------------------------|--|--|--|--|
| 1     | Unit               | Notify SPO of entitlement (e.g. Galley closure). |                                        |  |  |  |  |
| 2     | SPO Data Entry     | Enter the entitlement an                         | nd selection criteria in DA Manage     |  |  |  |  |
|       | Tech/HRS role user | Multiple Entitlements a                          | nd build the list of personnel.        |  |  |  |  |
|       |                    |                                                  |                                        |  |  |  |  |
|       |                    | Notify the Auditor/HRS                           | SUP role user when ready.              |  |  |  |  |
| 3     | SPO Auditor/       | Access the DA Manage                             | Multiple Entitlements component        |  |  |  |  |
|       | HRSUP role user    | using the same entitlem                          | ent and selection criteria used by the |  |  |  |  |
|       |                    | data entry technician.                           |                                        |  |  |  |  |
|       |                    |                                                  |                                        |  |  |  |  |
|       |                    | Generate the approval l                          | ist.                                   |  |  |  |  |
|       |                    | If Then                                          |                                        |  |  |  |  |
|       |                    | All values and the                               | Click the save button.                 |  |  |  |  |
|       |                    | list are correct                                 |                                        |  |  |  |  |
|       |                    | Any value is                                     | Exit the component without             |  |  |  |  |
|       |                    | incorrect or changes                             | saving any changes and notify the      |  |  |  |  |
|       |                    | to the list are                                  | HRS role user that changes are         |  |  |  |  |
|       |                    | necessary                                        | necessary.                             |  |  |  |  |
|       |                    |                                                  |                                        |  |  |  |  |
|       |                    |                                                  | Or,                                    |  |  |  |  |
|       |                    |                                                  |                                        |  |  |  |  |
|       |                    |                                                  | Click the Delete List button to        |  |  |  |  |
|       |                    |                                                  | remove the list and pending            |  |  |  |  |
|       |                    |                                                  | transactions from the system.          |  |  |  |  |

### E-Mail ALSPO G/12

### Subj: SEGREGATION OF DUTIES, REVIEW AND APPROVAL FOR MULTIPLE PAY ENTITLEMENT TRANSACTIONS

| Procedures             | Revised procedures for entering multiple entitlement transactions are<br>enclosed and supersede the procedures in reference (b).                                                                                                    |  |  |  |
|------------------------|----------------------------------------------------------------------------------------------------|--|--|--|
| Directives<br>Affected | Reference (a) is cancelled.<br>The contents of this E-Mail ALSPO message will be incorporated into the<br>applicable sections of reference (b). This E-Mail ALSPO message provides<br>interim guidance which expires one year from the date of issuance unless it is<br>incorporated into an appropriate PPC publication, reissued, or cancelled. |  |  |  |
| Questions              | Questions regarding the content of this E-Mail ALSPO message may be directed to PPC Customer Care at:                                                                                                    |  |  |  |
| Released by            | Internet release authorized.                                                                                                    |  |  |  |
|                        | /s/<br>S. L. LEBRUSKA, CAPT, USCG<br>Commanding Officer                                                                                                    |  |  |  |

Encl: (1) Direct Access Manage Multiple Entitlements

| Overview             |                                                                                                    |                                                                                                    |                                                                                                    |  |  |  |
|----------------------|----------------------------------------------------------------------------------------------------|----------------------------------------------------------------------------------------------------|----------------------------------------------------------------------------------------------------|--|--|--|
| Introduction         | This enclosure provides the procedure for <b>Multiple Entitlement</b> data entry and approval.                                                                                                    |                                                                                                    |                                                                                                    |  |  |  |
| References           | This enclosure provides the procedures for entering data in Direct Access<br>only. Pay entitlements information is found in the Coast Guard Pay Manual,<br>COMDTINST M7220.29(series) (PAYMAN) and the Coast Servicing<br>Personnel Office Manual, PPCINST M5231.3(series) (SPOMAN) Consult<br>the applicable sections of the PAYMAN and the SPOMAN for specific<br>guidance on each entitlement.                                                                                                    |                                                                                                    |                                                                                                    |  |  |  |
| Entitlement          |                                                                                                    | See PAYMAN,                                                                                                    | See SPOMAN, Part II,                                                                                                    |  |  |  |
| Basic Allowance      | e for Subsistence.                                                                                                    | Sec. 3-A                                                                                                    | Sec. 5-A                                                                                                    |  |  |  |
| Career Sea Pay.      |                                                                                                    | Sec. 4-B                                                                                                    | Chap 7                                                                                                    |  |  |  |
| Combat SGLI A        | llowance.                                                                                                    | Sec. 6-A                                                                                                    | Sec. 11-C                                                                                                    |  |  |  |
| Combat Zone Ta       | x Exclusion.                                                                                                    | Sec. 8-G                                                                                                    | Sec. 11-D                                                                                                    |  |  |  |
| Family Separation    | on Allowance.                                                                                                    | Sec. 3-H                                                                                                    | Sec. 11-F                                                                                                    |  |  |  |
| Imminent Dange       | r (Hostile Fire) Pay.                                                                                                    | Sec. 4-H                                                                                                    | Sec. 11-L                                                                                                    |  |  |  |
| Usage                | Use the Manage Multiple<br>an entitlement, or start A<br>You cannot correct or de<br>approval by the PAO. Use<br>make corrections or to de                                                                                                    | e Entitlements componen<br>ND stop an entitlement<br>elete any entries using muse<br>se the individual employ<br>elete transactions. | nt to start an entitlement, stop<br>for multiple personnel.<br>ultiple entitlements after<br>ee entitlements transaction to |  |  |  |
| Internal<br>controls | <ul> <li>Multiple Entitlement starts require review and approval by a Payment Approving Official (PAO). The approver cannot be the same user that originated the transaction.</li> <li>Approval is not required for stop transactions.</li> <li><i>Very Important</i>: The Multiple Entitlements component does not include workflow for review and approval. Pending transactions are not tracked. To access a list of transactions, enter the earnings code, start date and/or stop date, earnings type and department ID. These data elements are needed to locate the list in the system and must be entered exactly as they were during the build list process.</li> </ul> |                                                                                                    |                                                                                                    |  |  |  |
|                      |                                                                                                    |                                                                                                    | Continued on next page                                                                                                    |  |  |  |

## Overview, Continued

Contents

| Торіс              | See Page |
|--------------------|----------|
| Building the list  | 3        |
| Approving the list | 9        |

### **Building the List**

**Procedure** The following steps show the procedures to create a new multiple entitlement list. If starting an entitlement, the list must be approved by a PAO. Approval is not required to stop an entitlement.

| Step | Action                                                                                   |  |  |  |  |  |  |
|------|------------------------------------------------------------------------------------------|--|--|--|--|--|--|
| 1    | Select Menu items in the following order:                                                |  |  |  |  |  |  |
|      | Direct Access Content Menu > Compensate Employees > Maintain Entitlements > Use          |  |  |  |  |  |  |
|      | > Manage Multiple Entitlements                                                           |  |  |  |  |  |  |
|      |                                                                                          |  |  |  |  |  |  |
|      | The Manage Multiple Entitlement page appears.                                            |  |  |  |  |  |  |
|      |                                                                                          |  |  |  |  |  |  |
|      | Home > Compensate Employees > Maintain Entitlements > Use > Manage Multiple Entitlements |  |  |  |  |  |  |
|      | / Multiple Entitlements                                                                  |  |  |  |  |  |  |
|      | Entitlement to Administer                                                                |  |  |  |  |  |  |
|      | Earnings Code: Q Start Date: Stop Date:                                                  |  |  |  |  |  |  |
|      | Faminan                                                                                  |  |  |  |  |  |  |
|      | Type:                                                                                    |  |  |  |  |  |  |
|      |                                                                                          |  |  |  |  |  |  |
|      | Selection Criteria                                                                       |  |  |  |  |  |  |
|      | SetID: AUSCG Q Department: Q Enlisted Active                                             |  |  |  |  |  |  |
|      | ✓ Officer ✓ Reserve                                                                      |  |  |  |  |  |  |
|      | Include Darent and Sub Departments                                                       |  |  |  |  |  |  |
|      |                                                                                          |  |  |  |  |  |  |
|      | Build List Delete List                                                                   |  |  |  |  |  |  |
|      | Select All Unselect All                                                                  |  |  |  |  |  |  |
|      |                                                                                          |  |  |  |  |  |  |
|      |                                                                                          |  |  |  |  |  |  |
|      | Selected Name Short Employee Salary Department *EmpliD Rcd                               |  |  |  |  |  |  |
|      | Nbr                                                                                      |  |  |  |  |  |  |
|      | 1                                                                                        |  |  |  |  |  |  |
|      |                                                                                          |  |  |  |  |  |  |
|      |                                                                                          |  |  |  |  |  |  |
|      |                                                                                          |  |  |  |  |  |  |
|      |                                                                                          |  |  |  |  |  |  |
|      | ( Save)                                                                                  |  |  |  |  |  |  |
|      |                                                                                          |  |  |  |  |  |  |

#### Procedure (continued)

| Step | Ac                                                                                                    | ction                               |  |  |  |  |  |
|------|----------------------------------------------------------------------------------------------------|-------------------------------------|--|--|--|--|--|
| 2    | Type the earnings code in the <b>Earnings Code</b> field or use the magnifying glass  to search and select the Earnings Code. |                                     |  |  |  |  |  |
|      |                                                                                                    | Lookup Earnings Code                |  |  |  |  |  |
|      |                                                                                                    | Earnings Code:                      |  |  |  |  |  |
|      |                                                                                                    | Lookup Clear Cancel Basic Lookup    |  |  |  |  |  |
|      |                                                                                                    | Search Results                      |  |  |  |  |  |
|      |                                                                                                    | View All First 🖳 1-8 of 6 🗈 Last    |  |  |  |  |  |
|      | Entitlement to Administer                                                                                                    | Earnings Code Description           |  |  |  |  |  |
|      | Earnings Code: BAS                                                                                                    | BAS Subsistence                     |  |  |  |  |  |
|      |                                                                                                    | CSP Career Sea Pay                  |  |  |  |  |  |
|      |                                                                                                    | CT1 Combat Tax Exclusion            |  |  |  |  |  |
|      |                                                                                                    | FSA Family Separation Allowance     |  |  |  |  |  |
|      |                                                                                                    | HE Imminent Dngr-Hostile Fire Pay   |  |  |  |  |  |
|      |                                                                                                    |                                     |  |  |  |  |  |
| 3    | Enter the <b>Earnings Type</b> code.                                                                                          |                                     |  |  |  |  |  |
|      |                                                                                                    |                                     |  |  |  |  |  |
|      |                                                                                                    | Lookup Earnings Type                |  |  |  |  |  |
|      |                                                                                                    | Cancel                              |  |  |  |  |  |
|      |                                                                                                    |                                     |  |  |  |  |  |
|      |                                                                                                    | Search Results                      |  |  |  |  |  |
|      | Farnings ENI BAS Q                                                                                                    | View All First 💷 1-3 of 3 🕨 Last    |  |  |  |  |  |
|      | Type:                                                                                                    | BAS BASDMR Discount Meal Rate (DMR) |  |  |  |  |  |
|      |                                                                                                    | BAS CADETC Cadet COMRATS            |  |  |  |  |  |
|      |                                                                                                    | BAS ENLBAS Enlisted BAS             |  |  |  |  |  |
|      |                                                                                                    |                                     |  |  |  |  |  |

#### Procedure (continued)

| Step |                                                                                                    | Action                                                                                    |  |  |  |  |  |
|------|----------------------------------------------------------------------------------------------------|-------------------------------------------------------------------------------------------|--|--|--|--|--|
| 4    | Enter the <b>Start Date</b> . Use the calendar button <b>b</b> to select the desired date or type the |                                                                                           |  |  |  |  |  |
|      | start date in MM/DD/YYYY format. Leave the Start Date blank if using the multiple                     |                                                                                           |  |  |  |  |  |
|      | entry component to stop an entitlement.                                                               |                                                                                           |  |  |  |  |  |
| 5    | To pay continuous                                                                                     | , leave the <b><u>Stop Date</u></b> blank. Enter the <u><b>Stop Date</b></u> if this is a |  |  |  |  |  |
|      | temporary entitlen                                                                                    | nent. To stop the entitlement at a later date, recreate it per these                      |  |  |  |  |  |
|      | instructions but lea                                                                                  | ave the <b>Start Date</b> blank.                                                          |  |  |  |  |  |
| 6    | Enter the <b>Departn</b>                                                                              | <b>nent ID</b> . There are 2 lookup boxes located next to Department.                     |  |  |  |  |  |
|      | <b>T</b> (1 <b>G</b> ) (1                                                                             |                                                                                           |  |  |  |  |  |
|      | Leave the first bo                                                                                    | x set to AUSCG (Active Duty USCG) as shown below.                                         |  |  |  |  |  |
|      | Department: AUSCO                                                                                     |                                                                                           |  |  |  |  |  |
|      | Type the Departm                                                                                      | ent Code in the $2^{nd}$ block shown below or use the $\square$ to search and             |  |  |  |  |  |
|      | select from a listin                                                                                  | g of available codes.                                                                     |  |  |  |  |  |
|      | SetID: AUSCG Q D                                                                                      | epartment: 000001                                                                         |  |  |  |  |  |
|      | 100000000000000000000000000000000000000                                                               |                                                                                           |  |  |  |  |  |
|      | CGC GALLATIN                                                                                          | 1                                                                                         |  |  |  |  |  |
|      | Tab out of the Dep                                                                                    | partment field to refresh the screen; the name of the unit will display                   |  |  |  |  |  |
|      | below the <u>SetID</u> a                                                                              | nd <b>Department</b> fields.                                                              |  |  |  |  |  |
| 7    | Deselect personne                                                                                     | I types to exclude from transaction list.                                                 |  |  |  |  |  |
|      | Enlisted                                                                                              | A checkmark M indicates enlisted personnel will be included in                            |  |  |  |  |  |
|      |                                                                                                    | the selection. Click on the box to remove enlisted personnel, if                          |  |  |  |  |  |
|      |                                                                                                    | desired. A blank box $\square$ indicates enlisted personnel have been                     |  |  |  |  |  |
|      |                                                                                                    | removed from the selection criteria.                                                      |  |  |  |  |  |
|      | Active                                                                                                | A checkmark M indicates active duty personnel will be included                            |  |  |  |  |  |
|      |                                                                                                    | in the selection. Click on the box to remove active duty                                  |  |  |  |  |  |
|      |                                                                                                    | personnel, if desired. A blank box $\square$ indicates active duty                        |  |  |  |  |  |
|      | 0.00                                                                                                  | personnel have been removed from the selection criteria.                                  |  |  |  |  |  |
|      | Officer                                                                                               | A checkmark M indicates officers will be included in the                                  |  |  |  |  |  |
|      |                                                                                                    | selection. Click on the box to remove officers. A blank box $\Box$                        |  |  |  |  |  |
|      |                                                                                                    | indicates officers have been removed from the selection criteria.                         |  |  |  |  |  |
|      | Reserve                                                                                               | A checkmark M indicates reserve personnel will be included in                             |  |  |  |  |  |
|      |                                                                                                    | the selection. Click on the box to remove reserve personnel, if                           |  |  |  |  |  |
|      |                                                                                                    | desired. A blank box 🖳 indicates reserve personnel have been                              |  |  |  |  |  |
|      |                                                                                                    | removed from the selection criteria.                                                      |  |  |  |  |  |

#### Procedure (continued)

| Step | Action                                                                                                    |                   |     |                                   |                      |                            |                   |                 |                 |            |                    |        |
|------|----------------------------------------------------------------------------------------------------|-------------------|-----|-----------------------------------|----------------------|----------------------------|-------------------|-----------------|-----------------|------------|--------------------|--------|
| 8    | Confirm the check box next to Include Parent and Sub Departments is selected.         This generates the list to include all sub departments assigned to an OPFAC. Remove the checkmark if generating the list for a specific sub department.         Include Parent and Sub Departments         A checkmark I indicates sub departments will be included in the selection. Click on the box to remove sub departments, if desired. A blank box □ indicates sub departments |                   |     |                                   |                      |                            | is sele<br>FAC. I | cted.<br>Remove |                 |            |                    |        |
|      |                                                                                                    |                   |     |                                   |                      |                            | ve sub<br>1b      |                 |                 |            |                    |        |
| 9    | Cli<br>in t                                                                                                    | ck the<br>he tabl | e b | Build List<br>elow.<br>Select All | button. A            | A listing of               | fperso            | onnel m         | eeting          | the cri    | teria a            | ppears |
|      |                                                                                                    |                   |     |                                   |                      |                            |                   | Find            | < 🚺             | 1-31 of 31 | >                  |        |
|      |                                                                                                    | Selected          | Nan | ne                                | Short<br>Description | Employee<br>Classification | Salary<br>Grade   | Departme        | ent *Empl       | ID         | Empl<br>Rcd<br>Nbr |        |
|      | 1                                                                                                    |                   | Ві  | G                                 | SN                   | Regular                    | E3                | 009627          | 2               | ٩          | 0                  |        |
|      | 2                                                                                                    |                   | C C | N                                 | FA                   | Regular                    | E2                | 009627          | 2               | ٩          | 0                  |        |
|      | 3                                                                                                    |                   | С   | (N.                               | GM1                  | Regular                    | E6                | 009627          | 1               | Q          | 0                  |        |
| 10   | <ul> <li>Clicking on the Build List button in later steps will undo all changes.</li> <li><i>Note:</i> The last row of the list is blank. There is no functionality associated wirrow.</li> <li>Select Entries to be Processed:<br/>Click the Select All button. Each row in the table runs through a series of in edits. A check mark indicates the row passed the edits.</li> </ul>                                                                                       |                   |     |                                   |                      | th this                    |                   |                 |                 |            |                    |        |
|      | • • •                                                                                                    | Select            | ted | Name                              |                      | Short<br>Description       | Emplo<br>Classi   | yee<br>fication | Salary<br>Grade | Depa       | rtment             | *E     |
|      | 1                                                                                                    | 7                 |     | в                                 | 5                    | BN                         | Regula            | ar              | E3              | 0096       | 27                 | 20     |
|      |                                                                                                    |                   |     | c                                 | F                    | FA                         | Regula            | ar              | E2              | 0096       | 27                 | 2(     |
|      | 5                                                                                                    | 3                 |     | с                                 | . (                  | GM1                        | Regula            | ar              | E6              | 0096       | 27                 | 1:     |

#### Procedure (continued)

| Step | Action                                                                                                    |  |  |  |  |
|------|----------------------------------------------------------------------------------------------------|--|--|--|--|
| 11   | Removal of Entries From Being Processed:                                                                                                    |  |  |  |  |
|      | Review the list and click the $\mathbf{\overline{P}}$ box to remove entries. A blank box $\mathbf{\overline{P}}$ indicates an entry will not be generated upon saving.                                                                                                    |  |  |  |  |
|      | Use the Unselect All button to remove all entries if desired.                                                                                                    |  |  |  |  |
| 12   | Click the button.                                                                                                    |  |  |  |  |
|      | • If starting an entitlement, you can change the personnel list and/or entitlement                                                                                                    |  |  |  |  |
|      | information until the transaction list is approved by the PAO/Auditor.                                                                                                    |  |  |  |  |
|      | • If stopping an entitlement, the system will generate individual employee                                                                                                    |  |  |  |  |
|      | entitlements for each member listed upon successfully saving the page.                                                                                                    |  |  |  |  |
| 13   | If starting an entitlement, print the page and forward it, along with supporting                                                                                                    |  |  |  |  |
|      | documentation, to the PAO/Auditor for review and approval.                                                                                                    |  |  |  |  |
|      | <i>Very Important</i> : This component does not include workflow for review and approval. Pending transactions are not tracked. If you need to access the list of transactions, enter the earnings code, start date and/or stop date, earnings type and department ID. These data elements are needed to locate the list in the system and must be entered exactly as they were during the build list process. |  |  |  |  |

This page left blank intentionally.

## Approving the List

| Introduction | This section provides the procedure for the PAO to review and approve a multiple entitlements start transaction.                                                                                |
|--------------|----------------------------------------------------------------------------------------------------|
| Procedure    | The following steps show the procedures to access, review and approve a multiple entitlement transaction list.                                                                                  |
|              | Note: The fields in the <i>Entitlement to Administer</i> and <i>Selection Criteria</i> sections must be completed exactly the same as they were by the HRS role user in the build list process. |
|              | A                                                                                                    |

| Step | Action                                                                                    |  |  |  |  |  |
|------|-------------------------------------------------------------------------------------------|--|--|--|--|--|
| 1    | Review documentation and entitlement information received from HRS role user.             |  |  |  |  |  |
| 2    | Log into DA.                                                                              |  |  |  |  |  |
| 3    | Path to Direct Access Content > Compensate Employees > Maintain Entitlements > Use >      |  |  |  |  |  |
|      | Manage Multiple Entitlements.                                                             |  |  |  |  |  |
| 4    | Enter the <b>Earnings Code</b> .                                                          |  |  |  |  |  |
| 5    | Enter the <b>Earnings Type</b> .                                                          |  |  |  |  |  |
| 6    | Enter the <b><u>Start Date</u></b> .                                                      |  |  |  |  |  |
|      | Note: If no start date was entered, the list does not require approval.                   |  |  |  |  |  |
| 7    | Enter the <b>Stop Date</b> if one was entered during the selection process.               |  |  |  |  |  |
| 8    | Confirm that "AUSCG" appears in the SetID field, update the field if necessary.           |  |  |  |  |  |
| 9    | Enter the <b>Department ID</b> number.                                                    |  |  |  |  |  |
| 10   | Confirm that the correct department name is displayed below the Department ID field after |  |  |  |  |  |
|      | you exit the field by pressing the tab key.                                               |  |  |  |  |  |
| 11   | Review the selection criteria for the employee types (Enlisted, Active, Officer, and      |  |  |  |  |  |
|      | Reserve), remove the checkmark from any type that was not marked during the selection     |  |  |  |  |  |
|      | process.                                                                                  |  |  |  |  |  |
| 12   | Confirm the check box next to Include Parent and Sub Departments is selected. This        |  |  |  |  |  |
|      | generates the list to include all sub departments assigned to the OPFAC. Remove the       |  |  |  |  |  |
|      | checkmark if generating the list for a specific sub department and it was not checked     |  |  |  |  |  |
|      | during the build list process.                                                            |  |  |  |  |  |
|      |                                                                                           |  |  |  |  |  |

Continued on next page

# Approving the List, Continued

#### Procedure (continued)

| Step                                | Action                                                                                                    |                      |                            |                 |            |                 |                    |                    |                    |    |
|-------------------------------------|----------------------------------------------------------------------------------------------------|----------------------|----------------------------|-----------------|------------|-----------------|--------------------|--------------------|--------------------|----|
| 13                                  | Click the <u>Approval List</u> button. The lower portion of the screen populates with the                                                                                                    |                      |                            |                 |            |                 |                    |                    |                    |    |
|                                     | selections. An Approval Status column is also added to the list.                                                                                                    |                      |                            |                 |            |                 |                    |                    |                    |    |
|                                     | Home > Compensate Employees > Maintain Entitlements > Use > Manage Multiple Entitlements                                                                                                    |                      |                            |                 |            |                 |                    |                    |                    |    |
| / Multiple Entitlements             |                                                                                                    |                      |                            |                 |            |                 |                    |                    |                    |    |
|                                     | Entitlement to Administer<br>Earnings Code: BAS Start Date: 08/02/2012 Stop Date: 08/15/2012<br>Earnings ENLBAS Enlisted BAS<br>Type:                                                                                                    |                      |                            |                 |            |                 |                    |                    |                    |    |
|                                     |                                                                                                    |                      |                            |                 |            |                 |                    |                    |                    |    |
|                                     |                                                                                                    |                      |                            |                 |            |                 |                    |                    |                    |    |
|                                     | Selection Criteria                                                                                                    |                      |                            |                 |            |                 |                    |                    |                    |    |
| SettD: AUSCG Q Department: 005786 Q |                                                                                                    |                      |                            |                 |            |                 |                    |                    |                    |    |
|                                     | CGC KODIAK ISLA                                                                                                    |                      |                            |                 | Officer    | Reserve         |                    |                    |                    |    |
|                                     | Include Parent a                                                                                                    | and Sub Depart       | ments                      |                 |            |                 |                    |                    |                    |    |
|                                     | Approval List                                                                                                    | Build L              | ist I                      | Delete Li       | st         |                 |                    |                    |                    |    |
|                                     |                                                                                                    | Select All           | Unselec                    | t All           |            |                 |                    |                    |                    |    |
|                                     |                                                                                                    |                      | -                          |                 |            | Find            | < 🚺                | 1-31 of 31         | ▶ >                |    |
|                                     | Name                                                                                                    | Short<br>Description | Employee<br>Classification | Salary<br>Grade | Department | *EmpliD         | Empl<br>Rcd<br>Nbr | Approval<br>Status |                    |    |
|                                     | 1 B                                                                                                    | SN                   | Regular                    | E3              | 009627     | 21 Q            | 0                  | Pending            |                    |    |
|                                     | 2 C C                                                                                                    | FA                   | Regular                    | E2              | 009627     | 21 Q            | 0                  | Pending            |                    |    |
|                                     | 3 C                                                                                                    | GM1                  | Regular                    | E6              | 009627     | 1: Q            | 0                  | Pending            |                    |    |
|                                     | <ul> <li>The <u>Select All/Unselect All</u> buttons do not perform any functions for the PAO using the Approval List function. These buttons are only used in the build list process.</li> <li>The last row of the list is blank. There is no functionality associated with this row.</li> </ul> Warning! Clicking <u>Build List</u> button <i>erases</i> the pending transactions and creates a process. |                      |                            |                 |            |                 |                    |                    |                    |    |
|                                     | new list. The new                                                                                                    | w list mu            | st be app                  | orove           | d by and   | other PA        | 0. E               | Exit the           | e component, witho | ut |
|                                     | saving your char                                                                                                    | nges, if y           | ou uninte                  | entio           | nally cli  | ck the <b>B</b> | uild               | List b             | outton.            |    |
|                                     |                                                                                                    |                      |                            |                 | -          |                 |                    |                    |                    |    |

## Approving the List, Continued

#### Procedure (continued)

| Step | Action               |                                                                                                    |  |  |  |  |  |
|------|----------------------|----------------------------------------------------------------------------------------------------|--|--|--|--|--|
| 14   | If                   | Then                                                                                                    |  |  |  |  |  |
|      | All values and the   | Click the <b>Save</b> button. The system creates individual                                                                                                    |  |  |  |  |  |
|      | list are correct     | entitlement transaction entries and the Approval status<br>changes to Approved for each member on which the<br>system was able to create a transaction. The status<br>remains Pending for any member whose record does not<br>meet the basic requirements to pass the edit checks in |  |  |  |  |  |
|      |                      | employee entitlements. The user must individually enter<br>these transactions for these members                                                                                                    |  |  |  |  |  |
|      | Any value is         | Exit the component without saving any changes (Click                                                                                                    |  |  |  |  |  |
|      | incorrect or changes | "Cancel" when prompted) and notify the HRS role user                                                                                                    |  |  |  |  |  |
|      | to the list are      | that changes are necessary                                                                                                    |  |  |  |  |  |
|      | necessary            |                                                                                                    |  |  |  |  |  |
|      | j                    | Windows Internet Explorer                                                                                                    |  |  |  |  |  |
|      |                      | You have unsaved data on this page. OK to go back and save or Cancel to continue without saving.                                                                                                    |  |  |  |  |  |
|      |                      | OK Cancel                                                                                                    |  |  |  |  |  |
|      |                      | Or,                                                                                                    |  |  |  |  |  |
|      |                      | Click the <b>Delete List</b> button to remove the list and                                                                                                    |  |  |  |  |  |
|      |                      | pending transactions from the system.                                                                                                    |  |  |  |  |  |